## PROGRESS: BASIC TRAINING

## INCOMING FRESHMAN ORIENTATION

To register online use the following instructions:

- Go to https://willowbrook.8to18.com (no www.) or go to the Willowbrook athletics website- <a href="http://il.8to18.com/willowbrook">http://il.8to18.com/willowbrook</a> /and select registration tab.
- Click on "Create An Account" and enter your own email and create your own password. (Please be sure to remember this password as you will use this for all of your children.)
- Click on "Begin Registration"
- Select the activity you intend to register for: "Progress"
- "Select Participant"
  - Add a "New Participant" (or choose your child once you have created the account)
  - All information on this page is for the student, which include cell phone, email...
- "Primary Parent/Guardian Information"
  Fill out the parent information on the next page.
- "Legal Form"
  - At this time, by clicking on the boxes, you are agreeing and consenting to all information provided.
  - You may click on the form to read or print. Please note that when there is a parent/guardian and student check box- they must **both** be checked to move forward.
  - Please DO NOT turn in any forms filled out.
- "Summary"
  - At this time you can see your registration information.
  - o Click on "Finish" to complete your registration.

You may contact Jim White at <u>jwhite@dupage88.net</u> if you have any questions. I will notify you when I have received payment and that your son or daughter is confirmed in the program. No student will be confirmed until payment is received.

Mail in the check to:

Willowbrook High School

c/o Jim White

1250 S. Ardmore

Villa Park, IL 60181

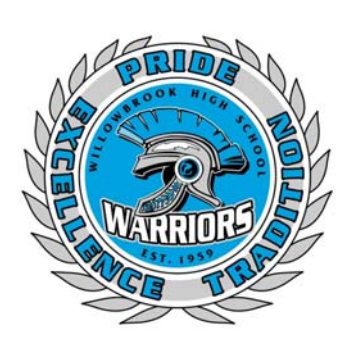

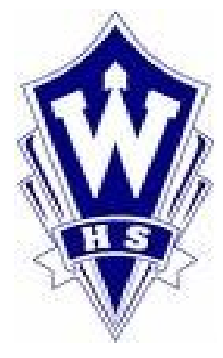